## はじめに

本資料では、ハンズオン用の Microsoft アカウント作成手順を説明します。順調に進められた場合、作成に要する時間は 10~15 分程度です。

当日のトレーニングを円滑に進めるため、前日までに、作業の完了をお願いいたします。

手順に不安がある場合はご遠慮なくお問合せください。

※画面や手順は予告なく変更となる場合があります。

※Microsoft アカウント/パスワードは研修当日使用します。研修用で一時的に利用するアカウントとなります。他での利用は想定しておりません。

♦作業手順

## ① Microsoft アカウントの取得

- 1. ブラウザーを起動し、アドレスバーに[account.microsoft.com]と入力して[Enter]キーを押します。
- 2. [Microsoft アカウントを作成 >]をクリックします。

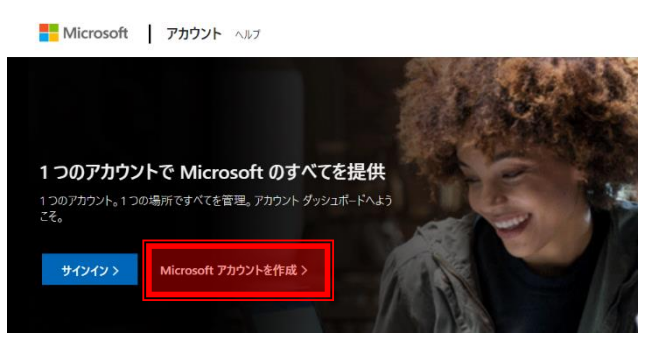

3. [新しいメール アドレスを取得]をクリックします。

| Microsoft           |    |
|---------------------|----|
| アカウントの作成            |    |
| someone@example.com |    |
| または、電話番号を使う         |    |
| 新しいメール アドレスを取得      |    |
|                     | 次へ |

 ご希望のメールアドレス(@より前)を入力し、ご希望のドメイン名(@より後ろ)を一覧から選択し ます。入力後、[次へ]をクリックします。

| Microsoft           |                                          |
|---------------------|------------------------------------------|
| アカウントの作成            |                                          |
| Edifist2020         | ● @outlook.jp                            |
| または、電話番号を使う         | outlook.jp<br>outlook.com<br>hotmail.com |
| または、 既にお持らのメール アトレス | 2便5                                      |

5. パスワードの指定や画像認証を行い、Microsoft アカウントの作成作業を行います。

6. [アカウント | ホーム]ページが表示されたら、Microsoft アカウントの作成は終了です。

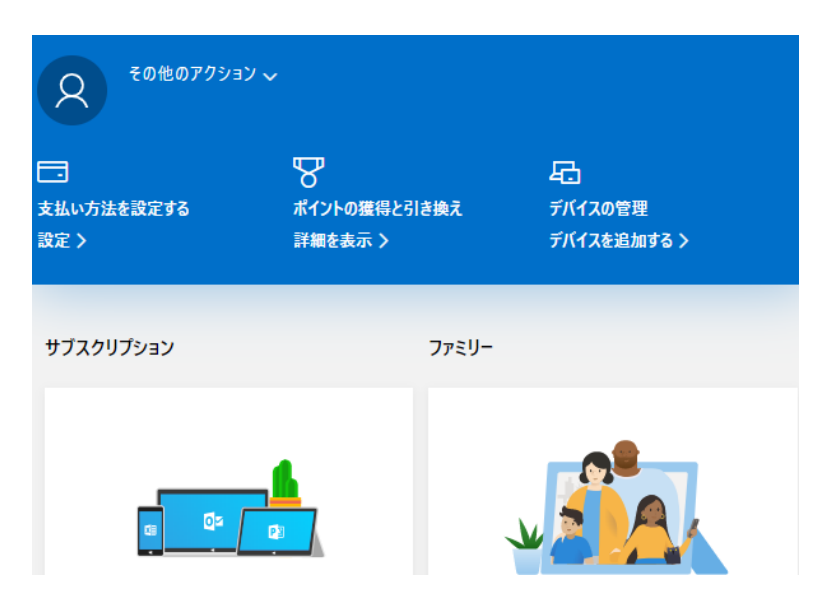

## ② Azure Portal の接続確認

- 1. ブラウザーを起動し、アドレスバーに[portal.azure.com]と入力して[Enter]キーを押します。
- サインイン画面で、「①Microsoft アカウントの取得」で取得した Microsoft アカウントを入力して [次へ]をクリックします。

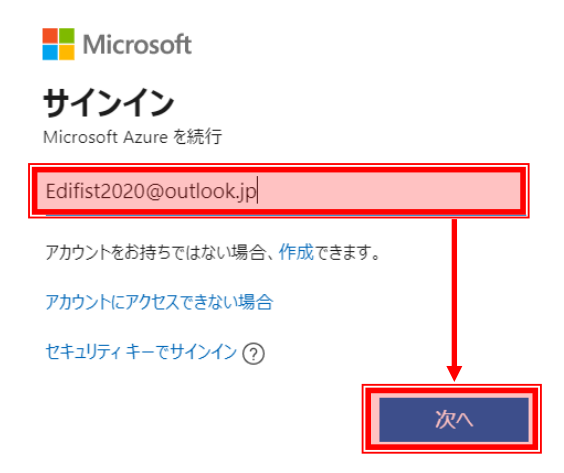

| Microsoft                   |  |
|-----------------------------|--|
| edi2020@outlook.com         |  |
| パスワードの入力                    |  |
| ••••                        |  |
|                             |  |
| 🗌 サインインしたままにする              |  |
| サインインしたままにする<br>パスワードを忘れた場合 |  |

4. Microsoft Azure のポータル画面(Azure メニュー画面)が表示されることを確認します。

| = | Microsoft Azure                                               | P リソース・サービス                                           | 、ドキュメントの検索 | 1 (G+/)             |       |                            | Q       | ۵ ۵                  | ? 🙂             | Edifist2020@outloc | kjp 🧶 |
|---|---------------------------------------------------------------|-------------------------------------------------------|------------|---------------------|-------|----------------------------|---------|----------------------|-----------------|--------------------|-------|
|   | Azure へようこ<br>サブスクリプションをお持                                    | <b>そ!</b><br>ちでない場合は、次のオ                              | プションをご確認くた | iau.                |       |                            |         |                      |                 |                    | Ì     |
|   | -                                                             | *                                                     |            | Microsoft<br>Mieros | Azure | へようこそ                      |         | 1                    |                 |                    |       |
|   | Azure の無料試用<br>Azure の製品とサービス<br>の無料クレジットを取得<br>の無料サービスを 12 か | 3版から開始する<br>に使用できる 200 ドル<br>できるだけでなく、人気<br>月間利用できます。 | で強化します。    | ツアーの開き              | bev   | 後で行う<br>Tools for Teaching | 」にアクセスし | ーウェ<br>nure<br>JTくださ |                 |                    |       |
|   | <b>1110</b>                                                   | 計算報 ロ                                                 | 表示         | 詳細情報四               |       | 探索                         | 青曜で     |                      |                 |                    |       |
|   | Azure サービス                                                    |                                                       |            |                     |       |                            |         |                      |                 |                    |       |
|   | -                                                             | <b>P</b>                                              | ٢          |                     | SQL   | <b>1</b>                   | 3       | ?                    | 80<br>800<br>80 | 4>                 | ÷     |

5. ブラウザーの[×]ボタンをクリックして、ブラウザーを閉じます。